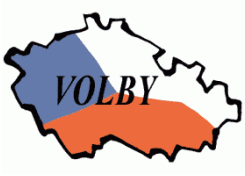

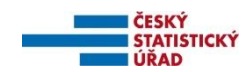

## Volba prezidenta republiky – 2023 Pořízení dat zvláštními okrskovými volebními komisemi

Praha, 14. prosince 2022

### Obsah:

| 1.1 Obecné informace                                | 1<br>1<br>2 |
|-----------------------------------------------------|-------------|
|                                                     | 1<br>2      |
| 1.2 Technická specifikace                           | 2           |
| 2 Tisk a všeobecná doporučení                       | ۲           |
| 3 Instalace aplikace                                | 2           |
| 4 Spuštění aplikace                                 |             |
| 5 Popis aplikace                                    | 4           |
| 5.1 Pořizování a oprava dat okrsku                  | 4           |
| 5.1.1 Kontroly dat                                  | 7           |
| 5.1.2 Export dat a tisk zápisu                      | 7           |
| 6 Deinstalace aplikace                              | 8           |
| 7 Přílohy                                           |             |
| 7.1 Příloha č. 1 - Seznam chyb v datových souborech |             |

## 1 Informace o aplikaci

### 1.1 Obecné informace

Tato aplikace umožňuje pořízení výsledků hlasování ve zvláštním volebním okrsku ve volbě prezidenta republiky, jejich kontrolu, opravu, tisk zápisu a export dat pro zpracování na pracovišti ČSÚ vytvořené na Ministerstvu zahraničních věcí (dále jen "přebírací místo").

Spuštění aplikace se provádí pod systémem Windows kliknutím na ikonu "Prezident-pořízení K1 číslo\_okrsku" pro 1. kolo, resp. "Prezident-pořízení K2 číslo\_okrsku" pro 2. kolo (resp. přes volbu Start - (Všechny programy) - Volby2023 - Prezident-pořízení Kčíslo\_kola číslo\_okrsku).

Vstupem jsou pracovní verze tiskopisu T/1b a výstupem je vyplněný tiskopis T/1b - Zápis o průběhu a výsledku hlasování ve zvláštním volebním okrsku a data na technickém nosiči.

Export dat je možno provést na flash disk s USB rozhraním (dále jen "USB disk"). Dále je umožněn export i do adresáře na lokální disk k následnému nakopírování na technický nosič. K exportu dat nepoužívejte zápis na externí disk.

Nápovědu lze kdykoliv vyvolat kliknutím na položku Nápověda v menu nebo stisknutím klávesy F1.

Na dolní řádce okna je trvale zobrazeno číslo a název okrsku, číslo okrsku a kolo voleb.

## 1.2 Technická specifikace

Tato aplikace je vytvořena v Delphi v. 11 a je určena pro počítače s operačním systémem Windows 8, 10, 11 a laserovou nebo inkoustovou tiskárnu. Minimální požadovaný diskový prostor 50 MB.

## 2 Tisk a všeobecná doporučení

- Před spuštěním zkontrolujte nastavení systémového data a času (zobrazeno i v informačním okně po spuštění aplikace);
- Neprovádějte žádné zásahy do používaných souborů.
- Všechny tisky (kromě protokolu o instalaci) jsou prováděny pomocí preview, tzn., že je příslušná tisková sestava zobrazena na obrazovce a k jejímu vytisknutí na tiskárnu je třeba stisknout tlačítko Tisk, a poté uzavřít okno.
- Tisk zápisu o výsledku hlasování je prováděn automaticky v počtu kopií dle zadání, poté je zobrazeno preview zápisu k případnému dodatečnému vytisknutí další kopie zápisu. Pro vytisknutí další kopie je nutno buď stisknout tlačítko *Tisk* tolikrát, kolik chcete kopií, nebo v nastavení tiskárny (ikonka s tiskárnou ) nastavit počet kopií, popř. nastavit čísla stránek, která chcete vytisknout a potvrdit tlačítkem *OK*, potom stisknout tlačítko *Tisk*. Na přebírací místo lze odevzdat s technickým nosičem pouze zápis, který je vytisknut současně při exportu!
- **Zkušební tisk** slouží k ověření správnosti tisků před zpracováním výsledků (volba z menu *Nápověda - Zkušební tisk*).
- Výběr tiskárny pro tisk (volba z menu *Okrsek Výběr tiskárny*) umožňuje si zvolit tiskárnu, na kterou bude prováděn tisk sestav; lze si vybrat z tiskáren nainstalovaných ve Windows.
- Nastavení fontů pro tisk (volba z menu Okrsek Nastavení fontu Bez háčků) umožňuje tisk všech textů bez českých znaků (bez háčků a čárek).

### 3 Instalace aplikace

# Při první instalaci je možno si vybrat adresář, kam bude program nainstalován, při každé další se automaticky provádí instalace do stejného adresáře.

Obsah instalace: **PEokrsekZ.exe** pro 1. kolo, resp. **PEokrsekZ2.exe** pro 2. kolo.

Postup instalace:

- spusťte PEokrsekZ.exe (PEokrsekZ2.exe) z technického nosiče, popř. adresáře, kde máte instalaci nakopírovánu;
- v úvodním okně potvrďte pokračování instalace stisknutím tlačítka "Spustit instalaci";

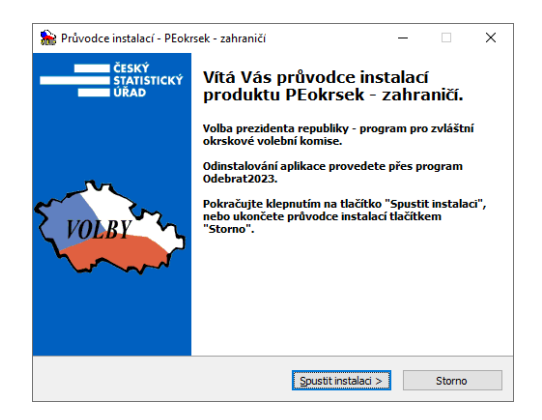

- zadejte a klávesou ENTER potvrďte požadované údaje zobrazované v průběhu instalace:
  - při první instalaci (pokud nebyly již nainstalovány programy pro jiné volby, resp. byly všechny předchozí instalace všech voleb odinstalovány-odebrány):

| g Volba prezidenta CR     | _                                                                                                |   |  |
|---------------------------|--------------------------------------------------------------------------------------------------|---|--|
| Instalace programu pro ok | rskové volební komise                                                                            |   |  |
| Instalovat na disk        | c <b>[CD]</b>                                                                                    |   |  |
| Adresář                   | C: Wolby                                                                                         |   |  |
|                           | Změna cílového disku: zadáním písmene označujícího<br>příslušný disk v řádce instalovat na disk. |   |  |
|                           | Program provede instalaci do adresáře uvedeného v řádce<br>Adresář.                              |   |  |
|                           | Volbou Změnit adresář můžete změnit cílový adresář, kam<br>bude aplikace nainstalována.          |   |  |
|                           |                                                                                                  | - |  |

- Instalovat na disk: vyberte disk pro instalaci změna zadáním písmena příslušného disku, automaticky je předvyplněn adresář pro instalaci (nabízen seznam možných disků, instalace je povolena pouze na lokální disk);
- Adresář: pokud nechcete provádět instalaci do předem nabídnutého adresáře, tlačítkem Změnit adresář si zvolte jiný (ten musí být předem vytvořen, podadresář Volby se v něm vytvoří automaticky při instalaci);
- pokračovat tlačítkem *Pokračovat*;
- při každé instalaci:

| 🖁 Volba prezidenta Č | 2                              | - | × |
|----------------------|--------------------------------|---|---|
| Instalace progra     | nu pro okrskové volební komise |   |   |
| Kolo                 |                                |   |   |

- Kolo potvrďte číslo kola volby;
- při první instalaci prvního okrsku (resp. po odinstalování všech předchozích instalací):

| Volba prezidenta ČR  |                            | -         |  |
|----------------------|----------------------------|-----------|--|
| Instalace programu p | ro okrskové volební komise |           |  |
| Číslo obce           | 999997                     | Zahraničí |  |
| čtala alvadau        | 00001                      |           |  |

- Číslo obce zadejte číslo obce dle identifikace okrsku (999997);
- Číslo okrsku zadejte číslo okrsku dle identifikace okrsku;
- po zadání všech údajů stiskněte tlačítko Instalovat, na tiskárně se vytiskne protokol o instalaci
- po nakopírování souborů se pro spuštění programu vytvoří na ploše ikona "Prezident-pořízení K1 číslo\_okrsku" pro 1. kolo, resp. "Prezident-pořízení K2 číslo\_okrsku" pro 2. kolo volby. Současně se vytvoří v nabídce Start - Všechny programy podnabídka Volby2023 se zástupci "Prezident-pořízení K1 číslo\_okrsku", resp. "Prezident-pořízení K2 číslo\_okrsku" a "Odebrat2023".

### 4 Spuštění aplikace

Spuštění aplikace se provádí pod systémem Windows kliknutím na ikonu "Prezident-pořízení K1 číslo\_okrsku" pro 1. kolo, resp. "Prezident-pořízení K2 číslo\_okrsku" pro 2. kolo (resp. přes volbu Start - (Všechny programy) - Volby2023 – Prezident-pořízení Kčíslo\_kola číslo\_okrsku).

Po spuštění se objeví základní nabídka ve formě menu. Dále je zobrazeno informační okno s aktuálním datem, časem (tyto údaje se uvádějí do zápisu) a licenčním číslem programu.

### 5 Popis aplikace

- Nápověda pro jednotlivé akce je kdykoliv vyvolatelná stisknutím klávesy F1.
- Některé akce je možno vyvolat stisknutím speciální jedné klávesy (hot-key), která je uvedena vedle názvu akce v menu.

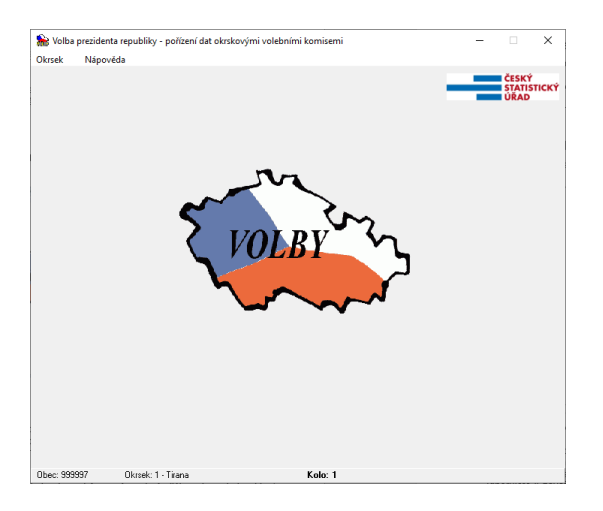

### 5.1 Pořizování a oprava dat okrsku

Základem pořizování je pracovní verze tiskopisu T/1b - Zápis o průběhu a výsledku hlasování ve zvláštním volebním okrsku. V průběhu pořizování jsou prováděny interaktivní kontroly. Pokud se vyskytne chyba, je možno buď chybu opravit, nebo potvrdit / ignorovat. Při vybrání volby *Opravit* se kurzor vrátí na právě pořízenou položku (popř. první položku, kde mohla chyba vzniknout). Při vybrání volby *Potvrdit / Ignorovat* se kurzor přesune na následující položku a lze dokončit pořizování dat. Ignorujete-li závažnou chybu, tzn. chybu, která nesmí být v zápise obsažena), musíte ji opravit ještě před tiskem zápisu a vytvářením exportu dat pro předání na přebíracím místě.

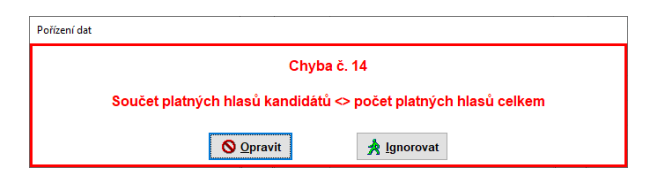

Existují tři typy chyb:

- a) závažné chyby (chyby s hvězdičkou) chyby, které musí být před vytvořením zápisu opraveny (chyba, která je v seznamu chyb v kap. 7.1 v bodě a)),
- b) propustitelné chyby (chyby bez hvězdičky) chyby, které mohou nastat jen ve výjimečných případech (chyba, která je v seznamu chyb v kap. 7.1 v bodě b)),
- c) upozornění (informativní hlášky) chyby upozorňující na méně pravděpodobné jevy, které ale mohou nastat (chyba, která je v seznamu chyb v kap. 7.1 v bodě c)).

Pokud údaje signalizující propustitelné chyby nebo upozornění odpovídají skutečnosti, neopravujte je, zápis o průběhu a výsledku hlasování (i export dat) se vytvoří. Na PM budete vyzváni k uvedení možné příčiny těchto chyb (např. opravdu odvolili všichni oprávnění voliči, apod.) a budete podepisovat protokol.

Jsou-li v datech jakékoliv závažné chyby, nelze vytvořit export dat ani vytisknout zápis.

Vybráním volby Okrsek - Pořízení dat z menu, resp. stisknutím klávesy F2, se objeví pořizovací formulář.

Celý pořizovací formulář je tvořen 3 záložkami:

| • | T/1 - odd. I              | vyplnění údajů o průběhu hlasování (tiskopis T/1b - část I.), |
|---|---------------------------|---------------------------------------------------------------|
| • | T/1 - odd. II             | pořízení údajů z první strany tiskopisu T/1b (část II.),      |
| • | T/1 - odd. II pokračování | pořízení údajů z druhé strany tiskopisu T/1b (část II         |
|   |                           | pokračování) - počty hlasů pro jednotlivé kandidáty,          |
| • | T/1 - odd. III            | vyplnění údajů o komisi k podepsání a předání zápisu          |
|   |                           | (tiskopis T/1b - část III.).                                  |

Pohyb mezi políčky je pomocí kláves ENTER, TAB (SHIFT+TAB pro pohyb zpět) nebo myší. Přechod mezi záložkami je buď automaticky z posledního pořizovacího políčka záložky (viz níže), resp. tlačítka *Pokračovat*, nebo pomocí klávesy PgDn (PageDown). Na předchozí záložku se dostanete klávesou PgUp (PageUp).

Na první záložce *T/1 - odd. I* je vyplněna identifikace okrsku, tj. číslo obce, číslo okrsku, kontrolní číslo 1, a název obce. Zde se pořídí údaje o průběhu hlasování (zahájení, ukončení, přerušení, odročení, prodloužení), zda byly podány stížnosti a na kolika listech, zda byla použita přenosná volební schránka. Výběr na přepínačích nebylo odročeno/bylo odročeno, nebylo prodlouženo/bylo přerušeno, byly/nebyly podány stížnosti, resp. byla/nebyla použita přenosná schránka proveďte pomocí kliknutí myši na příslušný kroužek.

| 騺 Vstup dat za okrsek - Volba prezidenta republiky - pořízení dat okrskovými volebními komisemi                                                                                                    | -                              |                              | ×                 |
|----------------------------------------------------------------------------------------------------|--------------------------------|------------------------------|-------------------|
| T/1 - odd. I T/1 - odd. II T/1 - odd. II pokračování T/1 - odd. III                                                                                                    |                                |                              |                   |
| Obec     Okrsek     KČ1     Název okrsku       Identifikace okrsku:     9999977     1     Tirana                                                                                                    |                                |                              |                   |
| Zápis o průběhu a výsledku hlasování ve volbě prezidenta republiky, která proběhla ve dnech 1                                                                                                    | 3.01 14.0                      | 01.2023                      |                   |
| Předseda komise zahájil hlasování první den volby v 14.00 hodin. Předseda komise ukončil hlasování první den volby v 22.00 hodin. Předseda komise ukončil hlasování druhý den volby v 8.00 hodin. Zahájení hlasování @nebylo odročeno © bylo odročeno dne o hodi. z důvodu Doba hlasování @nebyla prodloužena @ byla prodloužena dne o I z důvohu | odin r<br>hodin                | minut                        |                   |
| Hiasování ® nebylo přerušno 💿 bylo přerušeno dne na dobu od<br>z důvodu<br>Při hlasování a zjišťování výsledků hlasování ® nebyly 🔾 byly zvláštní okrskové volební komis<br>oznámení. Jejich stručný obsah, přijatá usnesení a jejich stručné zdůvodnění jsou uvedeny v př                                                                        | do<br>si podány s<br>fíloze na | ho<br>stížnosti ne<br>lister | odin<br>bo<br>ch. |
|                                                                                                    | ~                              | Pokračo                      | vat               |

Stisknutím tlačítka Pokračovat přejdete na záložku T/1 - odd. II.

Na této záložce je automaticky vyplněna identifikace okrsku, tj. číslo obce, číslo okrsku, kontrolní číslo 1, název okrsku a číslo kola volby.

| 騺 Vstup dat za okrsek - Volba prezidenta republiky - pořízení dat okrskovými volebn                    | ími komisemi | - 1   |        | × |
|----------------------------------------------------------------------------------------------------|--------------|-------|--------|---|
| T/1 - odd. I T/1 - odd. II T/1 - odd. II pokračování T/1 - odd. II                                     | I            |       |        |   |
| Obec     Okrsek     KČ1     Název okrsku       Identifikace okrsku:     9999997     1     5     Tírana |              |       |        |   |
| Kolo volby:                                                                                            | 1            |       |        |   |
| Počet osob zapsaných do výpisu<br>ze zvláštního seznamu vedeného zastupitelským úřadem:                | 15           | 🗙 Zr  | ušit   |   |
| Počet voličů, kterým byly vydány úřední obálky:                                                        | 10           |       |        |   |
| Počet odevzdaných úředních obálek:                                                                     | 10           |       |        |   |
| Počet platných hlasů ve zvláštním volebním okrsku celkem:                                              | 10           |       |        |   |
| Kontrolní číslo 2:                                                                                     | 46           |       |        |   |
|                                                                                                    |              |       |        |   |
|                                                                                                    |              |       |        |   |
|                                                                                                    |              |       |        |   |
|                                                                                                    |              | 🗸 Pok | račova | t |

Na této záložce dále vyplníte (potvrdíte) počet osob zapsaných do výpisů ze seznamů, počet vydaných a odevzdaných úředních obálek, počet platných hlasů celkem.

| 71 - odd. I   T/1 - odd. II   T | 71 - odd. II pokračova | ání T/1 - odd. Ill                   |             |
|---------------------------------|------------------------|--------------------------------------|-------------|
| Počet platných hlasů od         | evzdaných pro jednotli | vé kandidáty v pořadí podle vylosova | ného čísla: |
| číslo a jméno kandidáta         | počet hlasů            | číslo a jméno kandiáta               | počet hlasů |
| 1. A.A                          | 8 8                    | 12                                   | 0           |
| 2.B.B                           | 14 28                  | 13                                   | 0           |
| 3.C.C                           | 125 375                | 14                                   | 0           |
| 4                               | 0                      | 15                                   | 0           |
| 5.E.E                           | 9 45                   | 16                                   | 0           |
| 5. F.F                          | 6 36                   | 17                                   | 0           |
| 7.G.G                           | 82 574                 | 18                                   | 0           |
| 3. Н.Н                          | 14 112                 | 19                                   | 0           |
| 9.I.I                           | 42 378                 | 20                                   | 0           |
| )                               | 0                      | 21                                   | 0           |
| ι                               | 0                      | 22                                   | 0           |
|                                 |                        | Kontrolní číslo 3:                   | 1556        |
|                                 |                        | Kontrolní číslo 4:                   | 2970        |

Stisknutím tlačítka Pokračovat přejdete na záložku T/1 - odd. Il pokračování.

Na této záložce pořídíte hlasy pro jednotlivé kandidáty (násobky jsou vyplňovány automaticky). U platných kandidátů je vyplněno jméno kandidáta, u neplatných (nepostupujících) je jméno proškrtnuto. Po pořízení hlasů poslednímu platnému kandidátovi kurzor přeskočí kurzor na políčko Poslední kandidát (které není možno editovat) a poté na záložku *T/1 - odd. III*.

Na poslední záložce *T/1 - odd. III* pořídíte počet členů komise celkem a přítomných, jméno a příjmení zapisovatele (vyplněnost těchto všech údajů je kontrolována). Podle zadaného počtu přítomných členů komise se vygeneruje tabulka s počtem řádků odpovídající počtu přítomných členů komise. Na samostatném řádku vyplníte jméno zapisovatele, do tabulky doplníte jména všech ostatních podpisu zápisu přítomných členů komise (tj. bez zapisovatele) (vyplněnost všech jmen je testována), pro opuštění tabulky se jmény členů komise nelze použít klávesu TAB. Dále vyplníte případně i jména dále přítomných osob v době vyhotovení zápisu.

| Jméno a       | příjmení zapisovatele:                                                                                             |   |  |
|---------------|----------------------------------------------------------------------------------------------------|---|--|
| 1.<br>Jména a | Alžběta Vomáčková<br>příjmení ostatních členů zvláštní okrskové volební komise (přítomných při zpracování zápisu): |   |  |
| Poř.          | Jméno a příjmení                                                                                                   |   |  |
| 2.            | Karolína Plachá                                                                                                    | 1 |  |
| 3.            | Josef Pokorný                                                                                                    |   |  |
|               |                                                                                                    |   |  |

Celé pořizování končí stisknutím tlačítka *Uložit* na záložce *T/1 - odd. III* nebo kdykoliv stisknutím klávesy F2. Po uložení dat následuje spuštění dávkových kontrol a o jejich výsledku je zobrazen protokol o kontrolách, který je možno vytisknout (tisk - kap. 2).

Pokud jsou data bez chyb (nebo obsahují jen chyby bez hvězdičky [seznamu chyb kap. 7.1 - bod b)] nebo upozornění [seznam chyb kap. 7.1 - bod c)] ), je ihned po pořízení umožněno provést export dat a tisk zápisu (kap. 5.1.2).

Stisknutím tlačítka *Zrušit* (na záložce *T/1 - odd. II*) nebo zavřením okna můžete pořizování kdykoliv ukončit bez uložení změn provedených na právě aktuální záložce. Při přechodu mezi jednotlivými záložkami dochází k ukládání dat na disk.

5.1.1 Kontroly dat

Vybráním volby Okrsek - Kontroly je možno provést kompletní kontroly pořízených dat. Program se chová stejně jako při spuštění kontrol po volbě Uložit při pořizování dat, tzn. je zobrazen protokol o kontrolách.

## 5.1.2 Export dat a tisk zápisu

Vybráním volby *Okrsek - Export dat a tisk zápisu* lze provést na základě výsledku kontrol export dat a tisk celého zápisu T/1b.

Export dat je umožněn na USB disk (vyjímatelné zařízení) nebo do adresáře Export (vytvořen v adresáři Volby, kam byla provedena instalace), ze kterého je možno soubor nakopírovat na libovolný technický nosič. Seznam zařízení pro export je nabízen v závislosti na vybavenosti použitého počítače a na vložených technických nosičích.

Před zvolením této volby je potřeba mít technický nosič, na který chcete export provést, zasunut do počítače. Tlačítko *Znovu načíst zařízení* slouží k znovunačtení seznamu přístupných zařízení s připojeným nosičem, pokud není v seznamu uvedeno zařízení, na něž chcete data exportovat (uživatel zapomněl připojit nosič před spuštěním exportu).

Po spuštění se objeví sdělení, zda je možno vytvořit export dat a vytisknout zápis s výsledky.

V případě, že lze data exportovat, objeví se následující okno (seznam zařízení je variabilní):

| Export dat                                       | Export dat                                       |
|--------------------------------------------------|--------------------------------------------------|
| Zvolte zařízení, na které chcete data exportovat | Zvolte zařízení, na které chcete data exportovat |
| F - vyjímatelné zařízení 🗸                       | F - vyjímatelné zařízení v                       |
| Znovu načíst zařízení                            | do adresáře C:\VOLBY\PEPorizO.K1\Export          |
| ✓ Uložit X Zrušit                                | ✓ Uložit Xrušit                                  |

- ze seznamu nabízených zařízení si vyberte to, na které chcete data exportovat (seznam se rozvine stisknutím tlačítka se šipkou), pokud je připojen USB disk, je pro export nabízen přednostně;
- po stisknutí tlačítka Uložit jsou data exportována na zvolený cíl; současně se provede tisk zápisu (tisk - kap. 2);
- vyberete-li volbu Zrušit, data se neexportují ani se neprovede tisk zápisu.

Po úspěšně provedeném exportu je zobrazena informace, kam byl soubor s daty uložen. Pokud byl export prováděn na USB disk, k jeho odebrání/odpojení lze použít tlačítko S.

Poté je zobrazeno okno pro zadání počtu kopií zápisu o výsledku hlasování, které budou automaticky vytisknuty (minimálně jedenkrát). **Zápis o výsledku hlasování musí být vyhotoven ve dvou stejnopisech** (tisk - kap. 2).

# Upozornění: Na přebírací místo lze odevzdat s technickým nosičem pouze zápis, který je vytisknut současně při exportu!

Při případném opakovaném exportu je nutno znovu vytisknout celý zápis, jinak nebude možno exportovaná dat použít při přejímce.

Zápis je nutno vytisknout vcelku během jednoho spuštění, tzn. nezavírejte okno (preview) se zápisem o výsledku hlasování, dokud nemáte celý zápis v pořádku vytisknut. Zápis musí být vytisknut dvakrát.

### 5.2 Zrušení dat okrsku

Vybráním volby *Okrsek – Zrušení pořízených dat* je možno zrušit všechna dosud pořízená data. Jedná se o data pořízená na záložkách *T/1 - odd. II a T/1 - odd. II pokračování*. Údaje o průběhu voleb (záložky *T/1 - odd. I a T/1 - odd. III*) zůstávají zachovány (nedochází k jejich smazání).

### 6 Deinstalace aplikace

Odinstalování aplikace se provádí kliknutím na zástupce "Odebrat2023" v nabídce Start - (Všechny programy) - Volby2023, kde si vyberete ze seznamu aplikaci, kterou chcete odinstalovat. Program smaže příslušné adresáře a zástupce.

## 7 Přílohy

### 7.1 Příloha č. 1 - Seznam chyb v datových souborech

Pozn.: Ve vysvětlení kontrol je uváděn odkaz na příslušnou kapitolu Pokynů pro okrskové volební komise (dále jen "Pokyny").

a) <u>závažné chyby (chyby s hvězdičkou)</u>, jedná se o chyby, které musí být před vytvořením zápisu opraveny; je nutno zkontrolovat hodnoty (postup zjištění) a opravit dle skutečnosti:

| Číslo                     | Vysvětlující text                                                                                                    |
|---------------------------|----------------------------------------------------------------------------------------------------|
| 4*                        | Chybné číslo kola [(číslo)]<br>Číslo kola neodpovídá aktuálně zpracovávanému kolu volby prezidenta <i>(kap. 5 Pokynů).</i>                                                                                                    |
| 13*                       | Počet hlasů pro kandidáta > počet hlasů celkem (kand. číslo)<br>Počet platných hlasů pro kandidáta musí být menší nebo roven počtu platných hlasů ve zvláštním<br>volebním okrsku celkem <i>(kap. 10 Pokynů)</i> .                                                                                                    |
| 14*                       | Součet platných hlasů kandidátů <> počet platných hlasů celkem<br>Součet platných hlasů pro všechny kandidáty se musí rovnat počtu platných hlasů ve zvláštním volebním<br>okrsku celkem <i>(kap. 9 Pokynů).</i>                                                                                                    |
| 15*                       | Platné hlasy u nevolitelného kandidáta (číslo)<br>Jsou vyplněny hlasy pro kandidáta s číslem větším, než je maximální číslo kandidáta <i>(kap. 10 Pokynů)</i> .                                                                                                    |
| 20*                       | Neplatný hlas pro kandidáta (číslo)<br>Jsou vyplněny hlasy pro nevolitelného kandidáta <i>(kap. 10 Pokynů)</i> .                                                                                                    |
| 21*                       | Neplatný hlas v 2. kole volby pro kandidáta (číslo)<br>Jsou vyplněny hlasy pro kandidáta, který nepostoupil do druhého kola volby <i>(kap. 10 a 15 Pokynů)</i> .                                                                                                    |
| 39*                       | Nevyplněn / chybný některý z údajů záložce T/3 - odd. III ( <i>seznam položek</i> )<br>Na záložce T/3 - odd. III není vyplněn nebo je vyplněn chybně některý z doplňovaných údajů ( <i>kap. 11</i><br><i>Pokynů</i> ):<br>a) není vyplněn počet členů komise celkem;<br>b) není vyplněn počet přítomných členů komise;<br>c) počet přítomných členů není nadpoloviční většina;<br>d) počet přítomných členů > než celkový počet;<br>f) není vyplněno jméno zapisovatele;<br>g) není vyplněno jméno ostatního člena komise. |
| b) <u>prop</u><br>případe | pustitelné chyby (chyby bez hvězdičky), jedná se o chyby, které mohou nastat jen v opravdu výjimečných<br>ech, lze je propustit po ověření správnosti zjištění a zápisu údaje:                                                                                                    |

| Číslo                     | Vysvětlující text                                                                                                    |
|---------------------------|----------------------------------------------------------------------------------------------------|
| 5                         | Počet zapsaných voličů je roven nule<br>Počet osob zapsaných do výpisu ze zvláštního seznamu vedeného zastupitelským úřadem nesmí být<br>roven nule <i>(kap. 5 Pokynů)</i> .                                                                       |
| 6                         | Vydané obálky jsou rovny nule<br>Počet voličů, kterým byly vydány úřední obálky, nesmí být roven nule <i>(kap. 6 Pokynů)</i> .                                                                                                    |
| 7                         | Vydáno více obálek, než je počet zapsaných voličů<br>Počet voličů, kterým byly vydány úřední obálky, musí být menší nebo shodný s počtem osob zapsaných<br>do výpisu ze zvláštního seznamu vedeného zastupitelským úřadem <i>(kap. 6 Pokynů)</i> . |
| 8                         | Odevzdané obálky jsou rovny nule<br>Počet odevzdaných úředních obálek nesmí být roven nule <i>(kap. 7 Pokynů</i> ).                                                                                                    |
| 9                         | Odevzdáno více obálek, než bylo vydáno<br>Počet odevzdaných úředních obálek musí být menší nebo shodný s počtem voličů, kterým byly vydány<br>úřední obálky <i>(kap. 7 Pokynů)</i> .                                                               |
| 10                        | Platné hlasy celkem jsou rovny nule<br>Počet platných hlasů ve zvláštním volebním okrsku celkem nesmí být roven nule <i>(kap. 9 Pokynů)</i>                                                                                                    |
| 11                        | Více platných hlasů, než je odevzdaných obálek<br>Počet platných hlasů ve zvláštním volebním okrsku celkem musí být menší nebo shodný s počtem<br>odevzdaných úředních obálek <i>(kap. 10 Pokynů)</i> .                                            |
| c) <u>upoz</u><br>nastat; | <u>zornění (informativní hlášky)</u> , jedná se o chyby upozorňující na méně pravděpodobné jevy, které ale mohou<br>zkontrolovat, zda podezřelé hodnoty opravdu odpovídají reálně zjištěnému stavu:                                                |
| •                         |                                                                                                    |

#### Číslo Vysvětlující text

91 100% volební účast

Voleb se zúčastnily všechny osoby zapsané do výpisu ze zvláštního seznamu vedeného zastupitelským úřadem - zkontrolovat, zda se opravdu voleb zúčastnily (tj. byly jim okrskovou volební komisí vydány úřední obálky pro hlasování) všechny osoby zapsané do výpisů ze zvláštního seznamu voličů (tj. u všech voličů ve výpisech si komise učinila záznam o vydání úřední obálky). Zkontrolovat správné zjištění údajů o vydaných úředních obálkách a počtu osob v seznamech voličů (*kap. 5 Pokynů*).

#### 92 Odevzdaných obálek je méně než 80 % vydaných Odevzdaných úředních obálek je méně než 80 % vydaných úředních obálek a absolutní rozdíl je větší než 10 - zkontrolovat správnost zjištění a zapsání údajů o odevzdaných a vydaných obálkách (kap. 7 Pokynů).

93 Počet zapsaných voličů >= 2000
Počet osob zapsaných do výpisu ze zvláštního seznamu vedeného zastupitelským úřadem nesmí být větší nebo roven 2000 - zkontrolovat zjištění údaje o počtu osob v seznamech voličů (*kap. 5 Pokynů*).

### 94 Malá volební účast

Voleb se zúčastnilo méně než 10 % osob zapsaných do výpisu ze zvláštního seznamu vedeného zastupitelským úřadem - zkontrolovat správnost zjištění a zapsání údajů o odevzdaných obálkách, příp. i počtu osob v seznamech voličů (*kap. 5 Pokynů*).

### 95 Platných hlasů je méně než 90 % odevzdaných obálek

Platných hlasů ve volebním okrsku celkem je méně než 90 % odevzdaných úředních obálek - zkontrolovat správnost zjištění a zapsání údajů o odevzdaných obálkách a o celkovém počtu platných hlasů pro všechny kandidáty (*kap. 9 Pokynů*).

### 97 Velká volební účast

Voleb se zúčastnilo více než 90 % osob zapsaných do výpisů ze zvláštního seznamu voličů celkem - zkontrolovat správnost zjištění a zapsání údajů o odevzdaných obálkách, příp. i počtu osob v seznamech voličů (*kap. 5 Pokynů*).

98 Nulový počet hlasů u kandidáta (číslo)

Pro 2. kolo volby: Počet hlasů pro kandidáta by neměl být nulový - zkontrolovat správnost zjištění a zapsání údajů o počtu platných hlasů pro příslušného kandidáta (*kap. 10 a 15 Pokynů*).

Poznámka: informace k pořizování a opravám jsou v kapitole 5.1 tohoto plného návodu; při řešení chyb je vhodné nejprve zkontrolovat, zda nejde o překlep při zápisu zjištěného údaje a následně překontrolovat správnost postupu zjištění a zápisu údaje/údajů podle Pokynů pro okrskové volební komise, které jsou pro členy komisí k dispozici i v elektronické podobě na internetové stránce volby.cz.